# ·I|III|II CISCO

# CSACS-1121 を使用した Cisco Secure Access Control System のインストールと設 定

この章では、CSACS-1121と ACS 5.8 サーバをインストールおよび初期設定する方法について説明します。

- CSACS-1121 シリーズ アプライアンスを使用したインストール、1 ページ
- Cisco Secure ACS 5.8 ISO イメージのダウンロード、2ページ
- ACS サーバのインストール、2ページ
- 管理者パスワードのリセット、5ページ
- ACS サーバの再イメージ化、6ページ

## CSACS-1121 シリーズ アプライアンスを使用したインストール

CSACS-1121 アプライアンスには、ACS 5.8 ソフトウェアがあらかじめインストールされています。ここでは、インストールプロセスの概要と、ACS をインストールする前に実行する必要がある作業について説明します。

ACS 5.8 のインストールを開始する前に、次の作業を実行する必要があります。

- 1. 箱を開けて内容を確認します。開梱と出荷内容の確認、9ページを参照してください。
- 2. Cisco 1121 Secure Access Control System ハードウェアの導入、1ページを読みます。
- 3. Cisco 1121 Secure Access Control System ハードウェアの設置準備、1ページにある、一般的な注意事項と安全に関する警告 を読みます。
- 4. アプライアンスをラックに取り付けます。Cisco 1121 Secure Access Control System ハードウェアの設置、1ページを参照してください。
- 5. CSACS-1121 をネットワークとアプライアンス コンソールに接続します。ケーブルの接続、7 ページを参照してください。
- 6. CSACS-1121 アプライアンスの電源をオンにします。CSACS-1121 シリーズ アプライアンスの電源投入、18 ページを参照 してください。
- 7. CLI プロンプトで setup コマンドを実行し、ACS サーバの初期設定を行います。セットアップ プログラムの実行、2 ページ を参照してください。

# Cisco Secure ACS 5.8 ISO イメージのダウンロード

Cisco.com から Cisco Secure ACS 5.8 ISO イメージをダウンロードできます。

- 1. http://www.cisco.com/go/acs にアクセスします。このリンクにアクセスするには、有効な Cisco.com ログイン クレデンシャ ルを所有している必要があります。
- 2. [Download Software] をクリックします。

Cisco Systems, Inc. www.cisco.com

ACS サーバのインストール

Cisco.com ページに Cisco Secure ACS リリース 5.8 ソフトウェア イメージが表示されます。インストールおよび初期設定が完了したら、すべての Cisco ACS サービスのテストを実行できます。

注:ACS 5.x ソフトウェアイメージを Cisco.com からダウンロードできるのは、以前のバージョンの ACS 5.x ソフトウェアについて有効な Software Application Support (SAS)契約を結んでいる場合だけです。以前のバージョンで有効な SAS 契約を結んでいない場合は、Cisco.com のソフトウェアイメージを特定のカスタマー アカウントに公開するには、販売エンジニア(SE)、アカウント マネージャ(AM)、またはシスコ パートナーにお問い合わせください。

### ACS サーバのインストール

ここでは、CSACS-1121 シリーズアプライアンスに ACS をインストールする方法について説明します。

この項の構成は、次のとおりです。

- セットアップ プログラムの実行、2ページ
- インストールプロセスの確認、5ページ

#### セットアップ プログラムの実行

ここでは、ACS サーバをインストールするためのセットアップ プロセスについて説明します。

セットアップ プログラムでは、必要なパラメータの入力を求める、対話型のコマンドライン インターフェイス (CLI) が起動されます。

管理者は、コンソールまたはダム端末とセットアッププログラムを使用して、ACS 5.8 サーバの初期ネットワークを設定し、 初期管理者資格情報を設定します。セットアッププロセスは一度だけ実行する設定作業です。

ACS サーバをインストールするには、次の手順を実行します。

1. アプライアンスの電源をオンにします。

次のセットアッププロンプトが表示されます。

Please type 'setup' to configure the appliance localhost login:

2. ログインプロンプトで setup と入力し、Enter を押します。

コンソールにパラメータのセットが表示されます。表 1(3ページ)の説明に従ってパラメータを入力します。

注:セットアッププロセスは、最後のセットアップ値を入力する前に、Ctrl を押した状態でCを押すことによりいつでも中断できます。

ACS サーバのインストール

#### 表 1 ネットワーク設定パラメータ

| プロンプト                               | デフォルト         | 条件                                                                                                    | 説明                                         |
|-------------------------------------|---------------|----------------------------------------------------------------------------------------------------|--------------------------------------------|
| ホスト名 (Host<br>Name)                 | localhost     | <ul> <li>最初の文字は ASCII 文字でなければなりません。</li> <li>長さは 3 ~ 15 文字である必要があります。</li> <li>有効な文字は、英数字(A ~ Z,a ~ z,0 ~ 9)とハイフン(-)で、最初の文字はアルファベットでなければなりません。</li> <li>注:AD ID ストアを使用し、同じ名前のプレフィックスで複数の ACS インスタンスを設定する場合は、ホスト名として最大 15 文字を使用して AD 機能が影響を受けないようにします。</li> </ul> | ホスト名を入力します。                                |
| IPV4 IP Address                     | なし。ネットワーク固有   | 0.0.0.0 ~ 255.255.255.255 の範囲の有効な IPv4 アド<br>レスでなければなりません。                                                                                                    | IP アドレスを入力します。                             |
| IPv4 Netmask                        | なし。ネットワーク固有   | <b>0.0.0.0 ~ 255.255.255.255</b> の範囲の有効な IPv4 アド<br>レスでなければなりません。                                                                                                    | 有効なネットマスクを入<br>力します。                       |
| IPv4 Gateway                        | なし。ネットワーク固有   | <b>0.0.0.0 ~ 255.255.255.255</b> の範囲の有効な IPv4 アド<br>レスでなければなりません。                                                                                                    | 有効なデフォルト ゲート<br>ウェイを入力します。                 |
| Domain Name                         | なし。ネットワーク固有   | IP アドレスは入力できません。                                                                                                    | ドメイン名を入力します。                               |
|                                     |               | 有効な文字は、ASCII 文字、数値、ハイフン(-)、およ<br>びピリオド(.)です。                                                                                                    |                                            |
| IPv4 Primary Name<br>Server Address | なし。ネットワーク固有   | 0.0.0.0 ~ 255.255.255.255 の範囲の有効な IPv4 アド<br>レスでなければなりません。                                                                                                    | 有効なネーム サーバ アド<br>レスを入力します。                 |
| Add another<br>nameserver           | なし。ネットワーク固有   | <ul> <li>0.0.0.0 ~ 255.255.255.255 の範囲の有効な IPv4 アドレスでなければなりません。</li> <li>注:ACS CLI から最大 3 つのネーム サーバを設定できます。</li> </ul>                                                                                                    | 複数のネーム サーバを設定<br>するには、¥ と入力します。            |
| NTP Server                          | time.nist.gov | <ul> <li>0.0.0.0 ~ 255.255.255.255 の範囲の有効な IPv4 アドレス、またはドメイン ネーム サーバにする必要があります。</li> <li>注:ACS CLI から最大 3 つの NTP サーバを設定できます。</li> </ul>                                                                                                    | 有効なドメイン ネーム<br>サーバまたは IPv4 アドレ<br>スを入力します。 |
| Timezone                            | UTC           | 有効なローカル タイム ゾーンでなければなりま<br>せん。                                                                                                    | 有効なタイム ゾーンを入<br>力します。                      |
| SSH Service                         | なし。ネットワーク固有   | なし                                                                                                    | SSH サービスを有効にす<br>るには、y と入力します。             |
| Username                            | admin         | 最初の管理ユーザの名前です。デフォルトを受け入<br>れるか、新しいユーザ名を入力します。<br>ユーザ名は 3 ~ 8 文字の英数字(A ~ Z、a ~ z、0<br>~ 9)でなくてはなりません。                                                                                                    | ユーザ名を入力します。                                |

ACS サーバのインストール

#### 表1 ネットワーク設定パラメータ (続き)

| プロンプト          | デフォルト | 条件                                                                                                    | 説明           |
|----------------|-------|----------------------------------------------------------------------------------------------------|--------------|
| Admin Password | なし    | デフォルトのパスワードはありません。パスワード<br>を入力します。                                                                         | パスワードを入力します。 |
|                |       | パスワードは最低6文字で、小文字、大文字、数字が<br>それぞれ1つ以上含まれている必要があります。                                                         |              |
|                |       | また、次の点に注意してください。                                                                                           |              |
|                |       | <ul> <li>初期設定で設定したアカウントのユーザとパ<br/>スワードの情報は大切に保管してください。</li> </ul>                                          |              |
|                |       | <ul> <li>これらの資格情報を使用すると、ACS ハード<br/>ウェア、CLI、アプリケーションを管理者とし<br/>て完全に制御できるため、忘れないようにして<br/>保護します。</li> </ul> |              |
|                |       | <ul> <li>管理者の資格情報をなくした場合は、ACS 5.8<br/>の Installation and Recovery DVD を使用してパ<br/>スワードをリセットできます。</li> </ul> |              |

コンソールで、次のパラメータを入力するよう求められます。

```
localhost login: setup
Enter hostname[]: acs-server-1
Enter IP address[]: a.b.c.d
Enter IP default netmask[]: 255.255.255.255
Enter IP default gateway[]: a.b.c.d
Enter default DNS domain[]: mycompany.com
Enter primary nameserver[]: a.b.c.d
Add secondary nameserver? Y/N : n
Add primary NTP server [time.nist.gov]: a.b.c.d
Add secondary NTP server? Y/N : n
Enter system timezone [UTC] :
Enable SSH service? Y/N [N] : y
Enter username [admin]: admin
Enter password:
Enter password again:
Pinging the gateway...
Pinging the primary nameserver...
Do not use `Ctrl-C' from this point on...
Appliance is configured
Installing applications...
Installing acs...
Generating configuration...
Rebooting...
```

ACS サーバのインストールが完了すると、システムは自動的に再起動します。

この時点で、セットアッププロセスで設定した CLI ユーザ名とパスワードを使用して ACS にログインできるようになります。

注:このユーザ名とパスワードを使用して ACS にログインできるのは、CLI を通じてだけです。

注:ACS 5.8の初期設定では、サーバに IPv4 アドレスを設定する必要があります。初期設定の完了後でないと、サーバの IPv6 IP アドレスを設定できません。

注: ACS 5.8 は、IPv4 と IPv6 のデュアル スタック ネットワーキングをサポートし、純粋な IPv6 ネットワークをサポートしてい ません。 管理者パスワードのリセット

#### インストール プロセスの確認

インストールプロセスが正しく完了したことを確認するには、次の手順を実行します。

- 1. システムが再起動したら、ログインプロンプトでセットアップ時に設定したユーザ名を入力し、Enterを押します。
- 2. パスワード プロンプトで、セットアップ時に設定したパスワードを入力し、Enter を押します。
- 3. アプリケーションが適切にインストールされていることを確認するために、show application と入力し、Enter を押します。

コンソールに次のメッセージが表示されます。

```
<name> <Description>
acs Cisco Secure Access Control System 5.8
```

4. システム プロンプトでインストールされているリリースと ACS のバージョンを確認するため、システム プロンプトで show application version acs と入力して Enter を押します。

コンソールに次のメッセージが表示されます。

Cisco ACS VERSION INFORMATION

Version: 5.8.0.32 Internal Build ID: B.442

- 注:このリリースの別のバージョンでは、[Version] と [Internal Build ID] が変更されている場合があります。
- 5. ACS プロセスのステータスを確認するために、システム プロンプトで show application status acs と入力し、Enter を押します。

コンソールに次のメッセージが表示されます。

| ACS role | e: PRIMARY          |         |
|----------|---------------------|---------|
| Process  | 'database'          | running |
| Process  | 'management'        | running |
| Process  | 'runtime'           | running |
| Process  | 'ntpd'              | running |
| Process  | 'adclient'          | running |
| Process  | 'view-database'     | running |
| Process  | 'view-jobmanager'   | running |
| Process  | 'view-alertmanager' | running |
| Process  | 'view-collector'    | running |
| Process  | 'view-logprocessor' | running |

注:最新の ACS パッチを入手し ACS を最新に保つには、http://software.cisco.com/download/navigator.html?i=rt を参照してください。

#### 管理者パスワードのリセット

管理者パスワードを失ったためにシステムにログインできない場合は、ACS 5.8 Recovery DVD を使用して管理者パスワード をリセットできます。

管理者パスワードをリセットするには、次の手順を実行します。

1. アプライアンスの電源をオンにします。

2. ACS 5.8 Recovery DVD を挿入します。

ACS サーバの再イメージ化

コンソールに次のメッセージが表示されます。

Welcome to Cisco Secure ACS 5.8 Recovery To boot from hard disk press <Enter> Available boot options: [1] Cisco Secure ACS 5.8 Installation (Keyboard/Monitor) [2] Cisco Secure ACS 5.8 Installation (Serial Console) [3] Reset Administrator Password (Keyboard/Monitor) [4] Reset Administrator Password (Serial Console) <Enter> Boot from hard disk Please enter boot option and press <Enter>. boot:

管理者パスワードをリセットするには、システムプロンプトで、キーボードとビデオモニタを使用している場合は3と 入力し、シリアル コンソールポートを使用している場合は4と入力します。

コンソールにパラメータのセットが表示されます。

3. 表 2(6ページ)の説明に従ってパラメータを入力します。

| パラメータ                | 説明                        |
|----------------------|---------------------------|
| Admin username       | パスワードをリセットする管理者の番号を入力します。 |
| Password             | 管理者の新しいパスワードを入力します。       |
| Verify password      | 再度パスワードを入力します。            |
| Save change & Reboot | 保存するにはょと入力します。            |

表 2 パスワードリセットパラメータ

コンソールに次のメッセージが表示されます。

Admin username: [1]:admin [2]:admin2 [3]:admin3 Enter number of admin for password recovery:1 Password: Verify password: Save change&reeboot? [Y/N]:

# ACS サーバの再イメージ化

ACS サーバを再イメージ化するには、次の手順を実行します。

- 1. アプライアンスの電源をオンにします。
- 2. ACS Recovery DVD を挿入します。

コンソールに次のメッセージが表示されます。

```
Welcome to Cisco Secure ACS 5.8 Recovery
To boot from hard disk press <Enter>
Available boot options:
[1] Cisco Secure ACS 5.8 Installation (Keyboard/Monitor)
[2] Cisco Secure ACS 5.8 Installation (Serial Console)
[3] Reset Administrator Password (Keyboard/Monitor)
[4] Reset Administrator Password (Serial Console)
<Enter> Boot from hard disk
Please enter boot option and press <Enter>.
boot:
```

法令準拠

3. コンソール プロンプトで、キーボードとビデオ モニタを使用している場合は1と入力し、シリアル コンソール ポートを 使用している場合は2 と入力して、Enter を押します。

再イメージ化処理により既存の ADE-OS と ACS バージョンがアンインストールされ、最新バージョンがインストールさ れます。インストール手順については、項セットアッププログラムの実行、2ページを参照してください。

## 法令準拠

法令準拠および安全性に関する情報については、『*Regulatory Compliance and Safety Information for Cisco Secure Access Control System*』を参照してください。

法令準拠